# Exercice de prise en main de NetBeans

Auteur: E. Thirion - Dernière mise à jour: 24/08/2015

Extrait du site : cours.thirion.free.fr

**Objectif**: apprendre à utiliser le logiciel NetBeans en réalisant un programme très simple effectuant la somme de deux nombres. Pour cet exercice, il vous faudra la notice d'utilisation de Netbeans. Le projet est à réaliser de A à Z, interface graphique incluse.

On procédera dans l'ordre suivant:

## Etape 1: Démarrer Netbeans

# Etape 2: Créer une nouvelle application nommée Addition

# Etape 3: Ajouter une fenêtre à l'application

## Etape 4 : Déposer les composants sur cette fenêtre

Il s'agit de réaliser la fenêtre suivante:

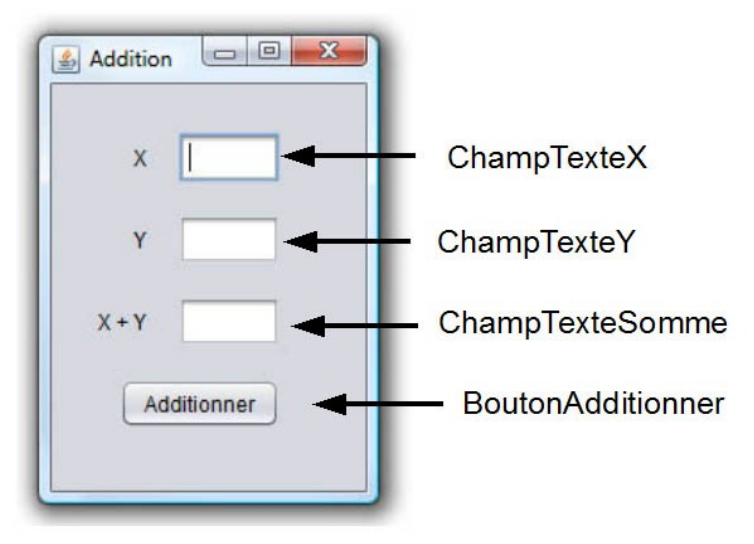

Il faudra donc déposer trois étiquettes (libellés X, Y et X+Y, noms: noms par défaut), trois champs de texte (noms: **ChampTexteX**, **ChampTexteY** et **ChampTexteSomme**) et un bouton (étiquette Additionner, nom : **BoutonAdditionner**).

Pour que le programme fonctionne les noms des champs de texte doivent absolument être respectés.

# Etape 5: Importer la librairie JavaETBib

Ce projet utilise la librairie **JavaETBib** dont nous reparlerons dans la partie du cours consacrée à la lecture et à l'affichage des données. Il faut donc obligatoirement inclure cette librairie dans le projet.

# Etape 6: Saisir le code

}

# Code de la procédure évènementielle

En double-cliquant sur le bouton Additionner, NetBeans vous génère automatiquement le code suivant:

private void BoutonAdditionnerActionPerformed(java.awt.event.ActionEvent evt) {
 // TODO add your handling code here:

Ce code est la procédure évènementielle associée au bouton. Elle ne contient pour l'instant aucune instruction. Complèter la de la manière suivante:

private void BoutonAdditionnerActionPerformed(java.awt.event.ActionEvent evt) {
 // TODO add your handling code here:
 x = es.LireEntier(ChampTexteX);
 y = es.LireEntier(ChampTexteY);
 somme = x + y;
 es.Afficher(somme, ChampTexteSomme);
}

## Déclaration des variables globales

Juste après la ligne suivante (générée automatiquement par NetBeans) :

```
public class Addition extends javax.swing.JFrame {
```

insérez ceci:

int x, y, somme ;

Cette ligne représente la déclaration de trois variables globales nommées x, y et somme. Nous verrons ceci en détail dans la partie du cours consacrée aux variables.

# Etape 7: Exécuter le programme

Exécutez le programe et vérifiez qu'il fonctionne correctement:

- saisissez deux nombres dans les champ de texte étiqueté X et Y
- cliquez sur le bouton Additionner
- vérifiez que le programme affiche bien la somme de ces deux nombres dans le champ de texte étiqueté X+Y.

# Etape 8: Sauvegarder le projet